### Introducción

- En determinadas ocasiones es necesaria una conexión segura:
  - Petición de datos de una tarjeta bancaria en comercio electrónico.
  - Petición del usuario/contraseña en el acceso al correo electrónico.
- Necesidad de comunicaciones cifradas.
- Dos tipos de cifrado:
  - Simétrico.
  - Par de claves pública/privada.
- Los servicios seguros utilizan claves pública/privada.

## Creación de un par de claves pública y privada (I)

• Pueden generarse protegidas con contraseña o sin contraseña.

openssl genrsa [-des|-des3|-idea] [<tamaño>]

- Protegidas con contraseña:
   openssl genrsa -des3 2048 > clave.key
- Protegidas sin contraseña:
   openssl genrsa 2048 > clave.key
- Utilizar contraseña es más seguro, pero requiere su introducción para permitir arrancar el servicio que utilizará el certificado creado con las claves.

#### Creación de un par de claves pública y privada (II)

 Puede extraerse la parte pública ejecutando el comando:
 openssl rsa -in clave.key -pubout -out publica.key

### Creación de un certificado

- Dos tipos de certificados:
  - Firmados por una autoridad de certificación (CA).
  - Autofirmados.
- En los firmados por CA, la CA garantiza que ese certificado es autentico, corresponde al ordenador, etc.
- En los autofirmados es el propio ordenador el que "garantiza" su autenticidad.
- Los autofirmados son gratuitos y los firmados por una CA no.

## Creación de un certificado para su firma por CA

- Se crea utilizando el comando: openssl req -new -key clave.key -out servidor.csr
- Donde:
  - req indica que se solicita un certificado X.509 para ser firmado.
  - clave.pem es el fichero con las claves pública/privada generado con anterioridad.
  - servidor.csr es el fichero que contendrá la salida.
- Se solicita información sobre el país, provincia, localidad, organización, unidad, ordenador y correo del administrador.
- El fichero servidor.csr debe enviarse a una CA para que lo firme y nos devuelva un fichero firmado servidor.crt.

# Creación de un certificado autofirmado

- Se crea utilizando el comando: openssl req -new -key clave.key -x509 -days 365 -out servidor.crt
- Donde:
  - req indica que se solicita un certificado X.509 para ser firmado.
  - clave.pem es el fichero con las claves pública/privada generado con anterioridad.
  - x509 indica que firme el certificado como X.509 valido.
  - servidor.crt es el fichero que contiene la salida.

6

• Se solicita la misma información que antes.

# Instalación de un certificado en el servidor

- Tan solo es necesario copiar los ficheros clave.key y servidor.crt en la ubicaciones adecuadas y con los nombres adecuados.
- Ejemplos:
  - Servidor web Apache:
    - clave.key como /etc/pki/tls/private/localhost.key
    - servidor.pem como /etc/pki/tls/certs/localhost.crt
  - Servidor de entrega final de correo (POP3s e IMAPs).
    - clave.key como /etc/pki/dovecot/private/dovecot.pem

7

• servidor.pem como /etc/pki/dovecot/dovecot.pem

### Instalación de un certificado en el cliente

- Si el certificado ha sido firmado por una CA reconocida por nuestro cliente, nuestro certificado será reconocido automáticamente.
- Si el certificado es autofirmado o firmado por una CA no reconocida, deberemos instalarlo.
  - La instalación depende del sistema operativo y programa, pero es sencilla.
  - Una vez instalado, el certificado será valido como si hubiera sido firmado por una CA reconocida.

# Creación de una autoridad de certificación (I)

- En ocasiones es necesario crear una autoridad de certificación para:
  - Firmar certificados como una CA pero de forma gratuita.
  - Expedir certificados para varios ordenadores y que los clientes importen solo nuestra CA como CA reconocida y no los certificados de cada ordenador.
- Una autoridad de certificación es cualquiera de quién nos fiemos o nuestros programas se fíen.
- Ejemplos de CA incluidos en el Microsoft Internet Explorer:
  - Autoridad Certificadora del Colegio Nacional de Correduría Pública Mexicana, A.C.
  - Deutsche Telekom Root CA 1
  - http://www.valicert.com
  - Microsoft Root Authority
  - Verisign Trust Network

Creación y administración de certificados de seguridad mediante OpenSSL

Creación de una autoridad de certificación (II)

• Es necesario crear el siguiente árbol de directorios y ficheros:

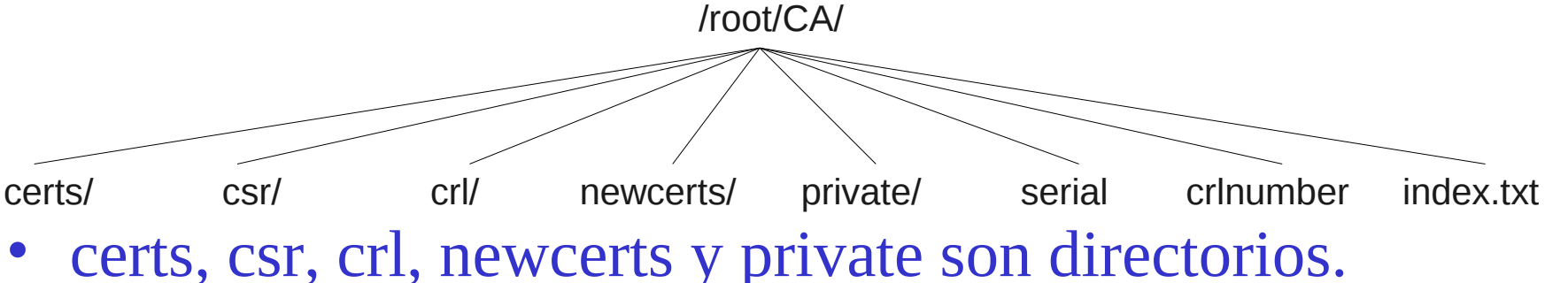

- serial contiene el número de serie del siguiente certificado que firmemos, inicialmente 01\n.
- crlnumber contiene el número de serie de la siguiente lista de certificados revocados, inicialmente 01\n.
- index.txt es una "base de datos" con los certificados firmados.

## Creación de una autoridad de certificación (III)

| <u>Directorio</u> | <u>Descripción</u>                                                                                                    |
|-------------------|----------------------------------------------------------------------------------------------------|
| /root/CA/certs    | Directorio donde se almacenaran los certificados ya firmados y enviados a los clientes.                                                                                       |
| /root/CA/newcerts | Directorio donde se guardan los certificados que acaban de ser firmados.                                                                                                    |
| /root/CA/crl      | (Certificate Revokation List). Directorio donde los certificados revocados son almacenados.                                                                                   |
| /root/CA/csr      | (Certificate Signing Request). Directorio donde son<br>almacenadas las peticiones de certificados pendientes de<br>firmar.                                                    |
| /root/CA/private  | Directorio donde se almacenaran la clave privada de la<br>autoridad de certificación, así como las demás claves<br>privadas que sean generadas para los diferentes servicios. |

## Creación de una autoridad de certificación (IV)

 Es necesario configurar los valores de la CA copiando /etc/pki/tls/openssl.cnf en otro fichero y modificando las secciones [CA\_default], [req\_distinguished\_name] y [req].

## Creación de una autoridad de certificación (V)

## Sección [CA\_default]:

| dir           | /root/CA        | Directorio raíz de la autoridad de certificación.                        |
|---------------|-----------------|--------------------------------------------------------------------------|
| certs         | \$dir/certs     | Directorio donde se almacenaran los certificados ya firmados.            |
| crl_dir       | \$dir/crl       | Directorio donde los certificados revocados son almacenados.             |
| database      | \$dir/index.txt | Archivo con la base de datos de los certificados.                        |
| new_certs_dir | \$dir/newcerts  | Directorio donde se guardan los certificados que acaban de ser firmados. |
| certificate   | \$dir/irtic.pem | Archivo con la clave pública de la autoridad de certificación.           |
| serial        | \$dir/serial    | Archivo con el número de serie de los certificados.                      |

## Creación de una autoridad de certificación (VI)

| crlnumber        | \$dir/crlnumber         | Archivo con el número de serie de revocación. Si se<br>desea un funcionamiento como en versiones antiguas de<br>openssI puede comentarse esta línea. |
|------------------|-------------------------|----------------------------------------------------------------------------------------------------|
| crl              | \$dir/crl.pem           | Lista de los certificados revocados.                                                                                                    |
| private_key      | \$dir/private/irtic.key | Archivo con la clave privada de la autoridad de certificación.                                                                                       |
| RANDFILE         | \$dir/private/.rand     | Archivo con el número aleatorio privado.                                                                                                    |
| x509_extensions  | usr_cert                | Extensiones que han de añadirse al certificado.                                                                                                    |
| name_opt         | ca_default              | Formato en que se mostrará el nombre del certificado antes de que sea firmado.                                                                       |
| cert_opt         | ca_default              | Formato en que se mostrará un certificado antes de que sea firmado.                                                                                  |
| default_days     | 365                     | Días por defecto para los que se firma el archivo.                                                                                                   |
| default_crl_days | 30                      | Días por defecto en que debe ser actualizada la lista de certificados revocados de esta autoridad de certificación.                                  |
| default_md       | default                 | Compendio de mensaje utilizado, por defecto es md5 (valor default).                                                                                  |
| preserve         | no                      | Indica si se ha de mantener o no el orden Domain Name.                                                                                               |
| policy           | policy_match            | Política por defecto a aplicar si no se especifica ninguna.                                                                                          |

### Creación de una autoridad de certificación (VII)

# Sección [req\_distinguished\_name]:

| <u>Variable</u>                | <u>Valor</u>                         | <u>Descripción</u>                                                         |  |
|--------------------------------|--------------------------------------|----------------------------------------------------------------------------|--|
| countryName_default            | ES                                   | País de emisión del certificado                                            |  |
| stateOrProvinceName_default    | Valencia                             | Estado o provincia de emisión                                              |  |
| localityName_default           | Paterna                              | Localidad de emisión del certificado                                       |  |
| 0.organizationName_default     | Universitat de Valencia              | Nombre de la organización                                                  |  |
| organizationalUnitName_default | IRTIC                                | Nombre de la sección                                                       |  |
| commonName_default             | Autoridad de Certificacion del IRTIC | Nombre de la autoridad                                                     |  |
| emailAddress_default           | webmaster@irtic.uv.es                | Dirección de correo del<br>responsable de la autoridad de<br>certificación |  |

**Creación y administración de certificados de seguridad mediante OpenSSL** 

#### Creación de una autoridad de certificación (VIII)

Sección [req]:

| <u>Variable</u> | <u>Valor por defecto</u> | <u>Descripción</u>                      |
|-----------------|--------------------------|-----------------------------------------|
| default_bits    | 2048                     | Bits por defecto de la clave privada.   |
| default_md      | sha1                     | Compendio de mensaje usado por defecto. |

## Creación de una autoridad de certificación (IX)

- Creación del certificado de la CA:
   openssl req -new -x509 -days 3650 -config /root/CA/irtic.cnf -keyout /root/CA/private/irtic.key -out /root/CA/irtic.pem
- Comprobación del certificado de la CA: openssl rsa -in /root/CA/private/irtic.key -text openssl x509 -in /root/CA/irtic.pem -text openssl x509 -in /root/CA/irtic.pem -purpose

## Distribución de la acreditación de la CA

- Debe hacerse público, mediante un servidor:
  - Web.
  - FTP.
  - Etc.
- el fichero irtic.pem.
- En algunos casos (Windows) debe ser llamado irtic.cer para que sea reconocido como certificado.

### Firma de un certificado por una CA

- Deseamos firmar el certificado /root/CA/csr/servidor.csr.
- Examinamos sus datos:

openssl req -in /root/CA/csr/servidor.csr -text

• Si es valido lo firmamos:

openssl ca -config /root/CA/irtic.cnf -in
 /root/CA/csr/servidor.csr -verbose

- El Common Name debe corresponder con el ordenador para el que se firma.
- Si firmamos un certificado que no es de nuestra organización:

openssl ca -config /root/CA/irtic.cnf -in
/root/CA/csr/servidor.csr -verbose -policy policy\_anything

### Revocación de un certificado por una CA

- Deseamos revocar el certificado /root/CA/certs/servidor.crt.
- Revocamos el certificado:
   openssl ca -config /root/CA/irtic.cnf -revoke /root/CA/certs/servidor.crt
- Actualizamos la lista de certificados revocados:
   openssl ca -config /root/CA/Robotica.cnf
   -gencrl -out /root/CA/crl/crl.pem
- Comprobamos la lista de certificados revocados: openssl crl -in /root/CA/crl/crl.pem -text